## 【重要】 Windows 10でHASPをご利用のお客様へ

Windows 10において、USBプロテクト(ハードプロテクト)方式をお使いの場合、 HASPドライバVer.8.15をインストールして頂きますようお願いします。

次のページからインストールの手順をご案内します。手順に従ってインストールをお願いします。

- ① パソコンに取り付いている USB プロテクトキーは全て取り外します。
- ② 管理者権限のあるユーザーで PC にログインします。
- ③ 起動中の全てのプログラムを終了します。
- ④ Windows10 の Update を行います。
   ※①~④を実行してから、⑤の作業に進んでください。
- ⑤ HASP ドライバのアンインストールをします。
   ※新規に HASP ドライバをインストールする場合は、⑤の作業は不要です。

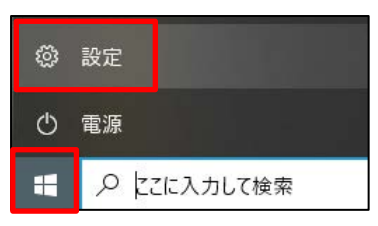

Windows→[スタート]→[設定]を開きます。

| ÷ | 設定 |                                            |              |                                                  |              | – 🗆 X                                           |
|---|----|--------------------------------------------|--------------|--------------------------------------------------|--------------|-------------------------------------------------|
|   |    |                                            | V            | Vindows の設定                                      |              |                                                 |
|   |    | [                                          | 設定の検索        |                                                  | Q            |                                                 |
|   |    | <b>システム</b><br>ディスブレイ、サウンド、通知、電源           |              | <b>デバイス</b><br>Bluetooth、ブリンター、マウス               |              | 電話<br>Android、iPhone のリンク                       |
|   |    | <b>ネットワークとインターネット</b><br>Wi-Fi、機内モード、VPN   | Ę            | 個人用設定<br>背景、ロック画面、色                              |              | <b>アブリ</b><br>アンインストール、既定値、オブション<br>の機能         |
|   | 8  | <b>アカウント</b><br>アカウント、メール、同期、職場、他<br>のユーザー | 伯<br>A字      | 時刻と言語<br>音声認識、地域、日付                              | $\bigotimes$ | <b>ゲーム</b><br>ゲーム バー、キャブチャ、ブロードキャス<br>ト、ゲーム モード |
|   | Ģ  | <b>簡単操作</b><br>ナレーター、拡大鏡、ハイコントラスト          | Q            | <b>検索</b><br>マイ ファイル、アクセス許可の検索                   | 0            | <b>Cortana</b><br>Cortana の言語、アクセス許可、通<br>知     |
|   | A  | <b>ブライバシー</b><br>場所、カメラ、マイク                | $\mathbb{C}$ | <b>更新とセキュリティ</b><br>Windows Update、回復、パック<br>アップ |              |                                                 |
|   |    |                                            |              |                                                  |              |                                                 |

「アプリ」をクリックします。

| ← 設定               | - 🗖 ×                                                                       |
|--------------------|-----------------------------------------------------------------------------|
| 命 ホーム              | アプリと機能                                                                      |
| 設定の検索              | アプリを入手する場所の選択                                                               |
| アプリ                | Microsoft Store だけからアプリをインストールすると、お使いのデバイスを保護する<br>ために役立ちます。                |
| ■三 アプリと機能          | 場所を選ばない、                                                                    |
| ≒ 既定のアプリ           | アプリと機能                                                                      |
| 印1 オフライン マップ       | オブション機能                                                                     |
| T     Web サイト用のアプリ | アプリ実行エイリアス                                                                  |
| ロョ ビデオの再生          | 検索や並べ替えを行ったり、ドライブでフィルターをかけたりできます。アプリをアンイン<br>ストールまたは移動する場合は、一覧で目的のアプリを選びます。 |
|                    | このリストを検索  の                                                                 |
|                    | 並べ替え:名前 〜 フィルター: すべてのドライブ 〜                                                 |

「□」をクリックして画面を最大化します。

| ← 設定           |                                                              | - 🗆 X                           |
|----------------|--------------------------------------------------------------|---------------------------------|
| 命 ホーム          | アプリと機能                                                       |                                 |
| 設定の検索          | アプリを入手する場所の選択                                                | 関連設定                            |
| アプリ            | Microsoft Store だけからアブリをインストールすると、お使いのデバイスを保護する<br>ために役立ちます。 |                                 |
| 1= マゴロレ機会      | 場所を選ばない                                                      | 質問がありますか?                       |
| 第二 アプリと代表用を    |                                                              | アプリのアンインストール                    |
| ■ 既定のアプリ       |                                                              | アプリの更新                          |
|                | アプリと機能                                                       | スタートアップ アプリの変更                  |
| 血」オフライン マップ    | オプション機能                                                      | マイクロソフト ストア アプリのトラプルシュー<br>ティング |
| 配 Web サイト用のアプリ | アプリ実行エイリアス                                                   |                                 |
| ロュードデオの再生      | 検索や並べ替えを行ったり、ドライブでフィルターをかけたりできます。アブリをアンイン                    | 👰 ヘルプを表示                        |
|                | ストールまたは移動する場合は、一覧で目的のアプリを選びます。                               | フィードバックの送信                      |
| 〒 スタートアップ      | このリストを検索 🔎                                                   |                                 |
| I              | 並べ替え:名前 〜 フィルター:すべてのドライブ 〜                                   |                                 |

画面右上に「プログラムと機能」が表示されますので、クリックします。

| 0 | プログラムと機能                                       |             |                            |           |            |            | _      |       | ×         |
|---|------------------------------------------------|-------------|----------------------------|-----------|------------|------------|--------|-------|-----------|
| < | אין אין אין אין אין אין אין אין אין אין        | パネル » ブ     | ログラム > プログラ                | ムと機能      | ٽ ~        |            |        |       | Q         |
|   | コントロール パネル ホーム                                 | プログ         | ブラムのアンイン                   | ストールまたは変  | 変更         |            |        |       |           |
|   | インストールされた更新プログラムを<br>表示                        | プログ<br>[修復] | ラムをアンインストール<br>] をクリックします。 | するには、一覧から | プログラムを選択し  | て [アンインストー | ル]、[変更 | ]、または |           |
| 6 | <ul> <li>Windows の機能の有効化または<br/>無効化</li> </ul> | 整理 ▼        | アンインストールと                  | 変更        |            |            |        |       | ?         |
|   |                                                | 名前          |                            | ^         | 勇          | 約元         |        |       | 七个        |
|   |                                                | HASP [      | Device Drivers             | アンインス     | ストールと変更(U) |            |        |       | 20 ∨<br>> |
|   |                                                |             |                            |           |            |            |        |       |           |

以下の画面で「HASP Device Drivers」というファイル選択し、 右クリックして「アンインストールを変更」をクリックします。

以下の手順でアンインストールを実行します。

| HASP Ger般etreiber                                                                                                    | ×              |  |  |  |  |
|----------------------------------------------------------------------------------------------------|----------------|--|--|--|--|
| Select Uninstall Method                                                                                                    | Ø              |  |  |  |  |
| Welcome to the HASP Ger#2etreiber uninstall program.                                                                                                    |                |  |  |  |  |
| You can choose to automatically uninstall this software or to choose exactly whi<br>made to your system.                                                                                                    | ch changes are |  |  |  |  |
| Select the Custom button to choose which modifications to make during the uninstall. Select the<br>Automatic button for the default uninstall options. Select Repair to reinstall changed files/registry<br>keys (requires installation media). |                |  |  |  |  |
| ⊂ Automatic<br>⊂ Custom<br>⊂ Repair                                                                                                    |                |  |  |  |  |
| Wise Installation WizardR                                                                                                    | Cancel         |  |  |  |  |

『Automatic』を選択して、[Next>]をクリックします。

| HASP Ger舩etreiber                                                                    |                                        |                      | ×                      |
|--------------------------------------------------------------------------------------|----------------------------------------|----------------------|------------------------|
| Perform Uninstall                                                                    |                                        |                      | ø                      |
| You are now ready to uninstall the HAS                                               | SP Gen#∑etreiber f                     | rom your system.     |                        |
| Click the Finish button to perform the u<br>options. Click the Cancel button to exil | ininstall. Click the<br>the uninstall. | Back button to chang | e any of the uninstall |
| ) (for landeling ) (for all                                                          |                                        |                      |                        |
| Wise Installation WizardH                                                            | < Back                                 | Finish               | Cancel                 |

[Finish]をクリックします。

処理が終わるまで時間がかかる場合がありますので、その場合はしばらくお待ちください。

次に、「Sentinel Runtime」を選択し、

| 0 | プログラムと機能                  | -                                                                | - 🗆     | ×         |
|---|---------------------------|------------------------------------------------------------------|---------|-----------|
| ÷ | - אירםאעב א 🖬 א 🗠 אר-שאעב | パネル > プログラム > プログラムと機能 🛛 🗸 👌                                     |         | <i>م</i>  |
|   | コントロール パネル ホーム            | プログラムのアンインストールまたは変更                                              |         |           |
|   | インストールされた更新プログラムを<br>表示   | プログラムをアンインストールするには、一覧からプログラムを選択して [アンインストール]、[<br>[修復] をクリックします。 | 変更]、または | :         |
| • | Windows の機能の有効化または<br>無効化 | 整理 ▼ アンインストール                                                    | •== •   | ?         |
|   |                           | 名前 光行元                                                           |         | 心个        |
|   |                           | III Sentinel Runtime アンインストール(U)                                 |         | 20 ¥<br>> |
|   |                           | SafeNet Inc. 製品ハージョン: 7.41.1.56613                               |         |           |

右クリックします。「アンインストール」をクリックします。

アンインストールを実行します。

| プログラムと機能                      |            |        |  |  |  |
|-------------------------------|------------|--------|--|--|--|
| Sentinel Runtime をアンインストールします | <i>ከ</i> ? |        |  |  |  |
| □ 今後、このダイアログボックスを表示しない        | (はい(Y)     | いいえ(N) |  |  |  |

処理が終わるまで時間がかかる場合がありますので、その場合はしばらくお待ちください。

※「Sentinel Runtime」をアンインストールする際に

「failed to load library」というメッセージが表示される場合は、次のページを参照してください。

アンインストールが完了しましたら、手順⑥へ進んでください。

## ※「failed to load library」エラーの対処方法

A) 設定からアンインストールした際に以下のメッセージが表示されましたら、OK をクリックします。

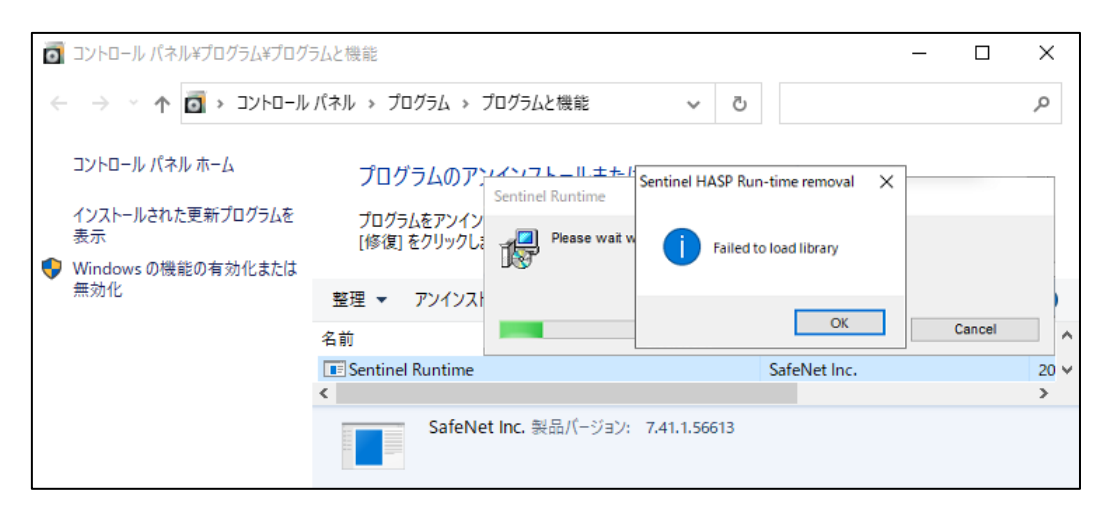

B) 以下の画面に戻ります。アンインストールは完了していません。

| 0 | コントロールパネル¥ブログラム¥ブログラムと機能 ー ロ × |                                                                         |  |       |  |  |
|---|--------------------------------|-------------------------------------------------------------------------|--|-------|--|--|
| < | - איעב א 🖬 א און-חאַעב א       | バネル > プログラム > プログラムと機能 🛛 🗸 👌                                            |  | Q     |  |  |
|   | コントロール パネル ホーム                 | プログラムのアンインストールまたは変更                                                     |  |       |  |  |
|   | インストールされた更新プログラムを<br>表示        | プログラムをアンインストールするには、一覧からプログラムを選択して [アンインストール]、[変更]、または<br>[修復] をクリックします。 |  |       |  |  |
| • | Windows の機能の有効化または<br>無効化      | 整理 ▼ アンインストール                                                           |  | . (?) |  |  |
|   |                                | 名前 ^ 発行元                                                                |  | てへ    |  |  |
|   |                                | SafeNet Inc. SafeNet Inc.                                               |  | 20 ~  |  |  |
|   |                                | SafeNet Inc. 梨品パージョン: 7.41.1.56613                                      |  |       |  |  |

C) 現在起動中のアプリケーションをすべて終了させてください。

USB プロテクトが接続されていないか再度確認してください。接続されている場合はすべて取り外してください。

D) HASP ドライバ Ver.7.41 のセットアップにて、旧 HASP ドライバのリペアを実行します。

ダウンロードしたファイルを解凍し、[ドライバがアンインストールできなかった場合]フォルダを開きます。

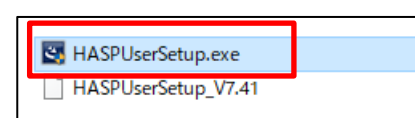

[HASPUserSetup\_V7.41]のファイルがあるフォルダの「HASPUserSetup.exe」を右クリックして「管理者として実行」を行います。

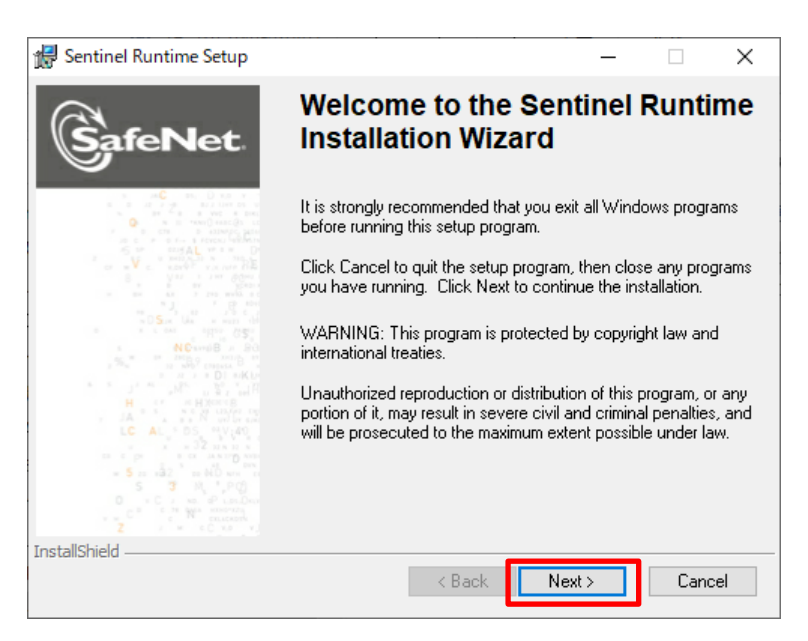

[Next>]をクリックします。

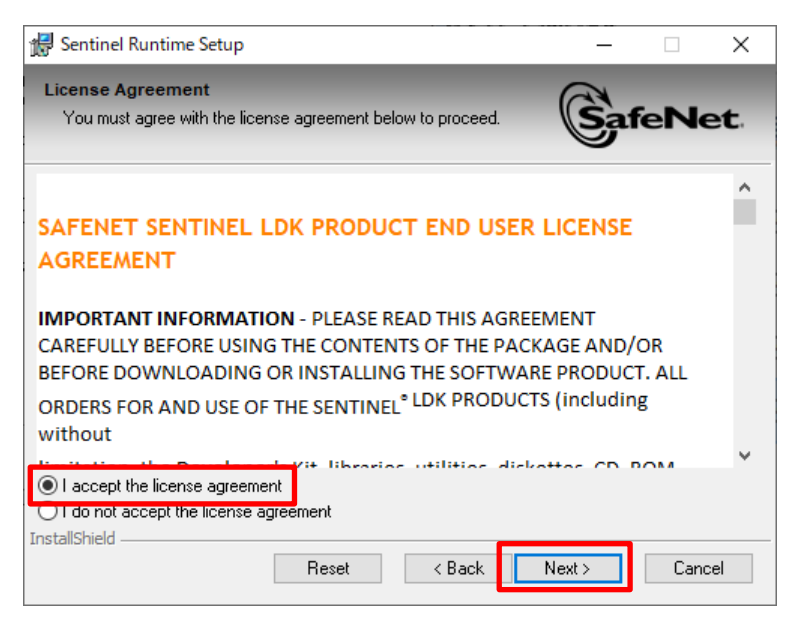

『I accept the license agreement』を選択し、[Next>]をクリックします。

| 🖟 Sentinel Runtime                        | _                                                                                                    |                                | ×           |     |
|-------------------------------------------|----------------------------------------------------------------------------------------------------|--------------------------------|-------------|-----|
| Application Mainter<br>Select the mainten | Ga                                                                                                    | feNo                           | et.         |     |
| Repair                                    | Reinstall missing or corrupt files, registry keys, a<br>Preferences stored in the registry may be reset | and shortcuts<br>to default va | ).<br>Iues. |     |
| ○ Remove                                  | Uninstall Sentinel Runtime from this computer.                                                          |                                |             |     |
| InstallShield                             | < Back                                                                                                  | Next >                         | Cano        | cel |

『Repair』を選択し、[Next>]をクリックします。

| 🕷 Sentinel Runtime Setup                                                           | _             |              | $\times$ |
|------------------------------------------------------------------------------------|---------------|--------------|----------|
| Ready to Repair the Application<br>Click Next to begin installation.               | Saf           | e <b>N</b> e | et.      |
| Click the Back button to reenter the installation information or click the wizard. | < Cancel to e | xit          |          |
| InstallShield                                                                      | Next >        | Cano         | el       |

[Next>]をクリックします。

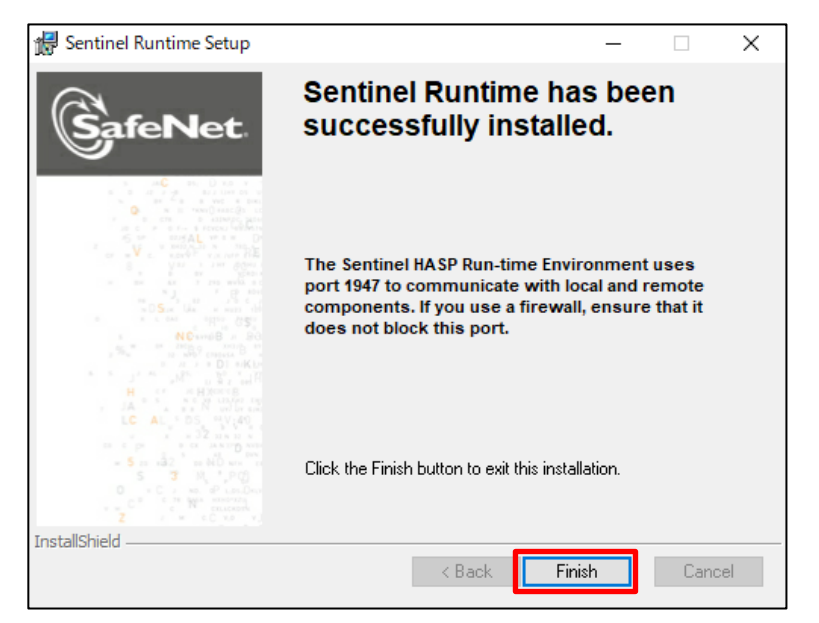

修復が完了しましたら[Finish]をクリックします。

こちらの作業を行っても旧 HASP ドライバがアンインストールできない場合は、 アンチウイルスソフトが HASP ドライバを誤認識してファイルの実行を阻止している可能性がございます。

今一度アンチウイルスソフトが HASP ドライバの実行等を阻止していないかを確認してください。

アンチウイルスソフトがHASPドライバの実行等を阻止しない設定にしてから、再度①から作業を行ってください。

⑥ 「HASP ドライバ」をインストールする前に「.NET Framework 2.0」を有効にしてください。

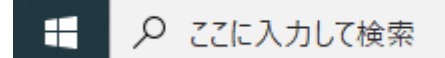

スタート(旗マーク)の横の"ここに入力して検索"の箇所に"コントロールパネル"と入力して 「コントロール パネル」を開きます。

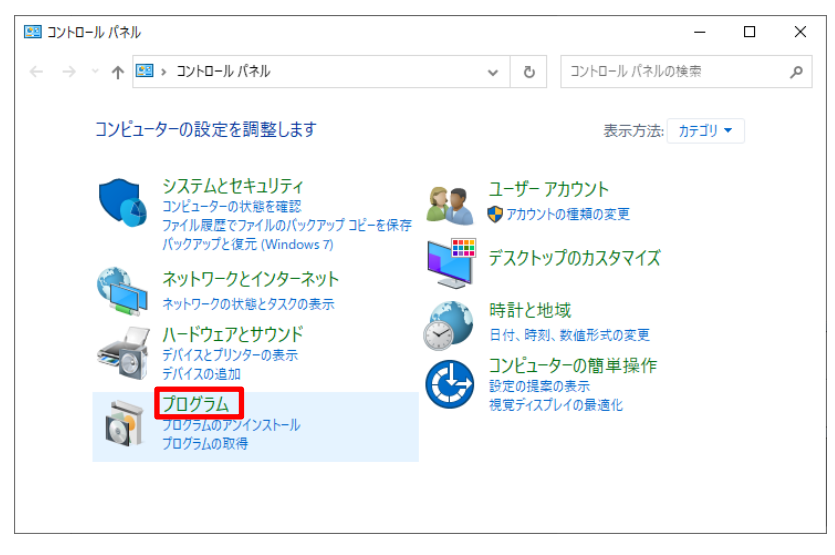

[プログラム]をクリックします。

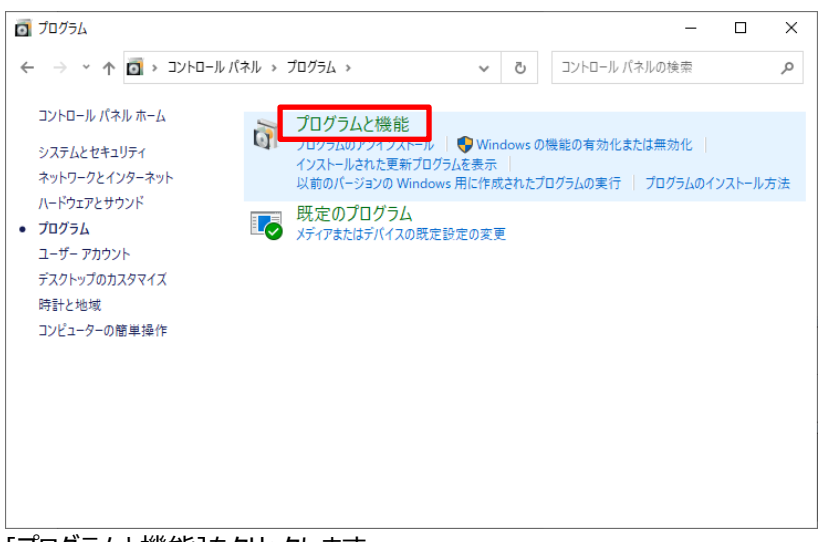

[プログラムと機能]をクリックします。

| 0 | プログラムと機能                                    |           |                                 |                            |                 | _    |       | ×   |
|---|---------------------------------------------|-----------|---------------------------------|----------------------------|-----------------|------|-------|-----|
| ÷ | · ↑ 🗖 « プログラム                               | » プログラムとや | 畏能                              | ~ Ö                        |                 |      |       | P   |
|   | コントロール パネル ホーム                              | プログ       | ラムのアンインストールま                    | たは変更                       |                 |      |       |     |
|   | インストールされた更新プログラムを<br>まー                     | プログラ      | ムをアンインストールするには、-                | 一覧からプログラムを                 | を選択して [アンインストール | 小.[変 | 更]、また | :(‡ |
| • | Windows の機能の有効化または                          | [1991æ] 1 | 299990 <b>8</b> 9。              |                            |                 |      |       |     |
|   | <u>====================================</u> | 整理 ▼      |                                 |                            |                 |      |       | ?   |
|   | -N                                          | 名前        | ^                               |                            | 発行元             |      |       | \$  |
|   |                                             | <         |                                 |                            |                 |      |       | >   |
|   |                                             | õ         | 現在インストールされてい<br>358 個のプログラムがインス | <b>るプログラム</b><br>ト−ルされています | 合計サイズ: 72.0 GB  |      |       | _   |

[Windows の機能の有効化または無効化]をクリックします。

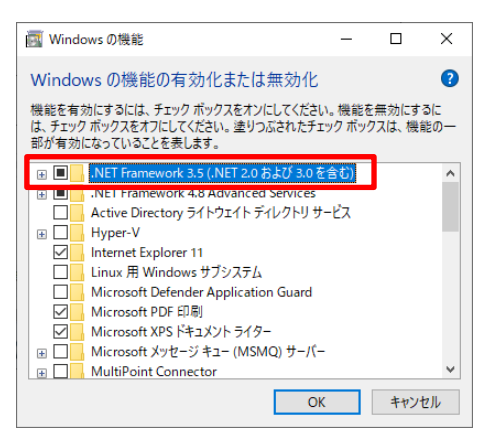

".NET Framework 3.5(.NET 2.0 及び 3.0 を含む)" のチェックボックスをクリックして(黒塗りになります) 「OK」ボタンをクリックします。

既に上記設定になっている、または Microsoft .NET Framework 2.0、3.0、3.5 がインストールされている場合 は次の手順へ進んでください。

⑦ HASP ドライバ Ver.8.15 をインストールします。

ダウンロードしたファイルを解凍します。

| トライバがアンインストールで      | きなかった場合 |
|---------------------|---------|
| 🖏 HASPUserSetup.exe |         |
| HASPUserSetup_V8.15 |         |
| 🛃 hdd32.exe         |         |

[HASPUserSetup\_V8.15]のファイルがあるフォルダの

「HASPUserSetup.exe」を右クリックして「管理者として実行」を行います。

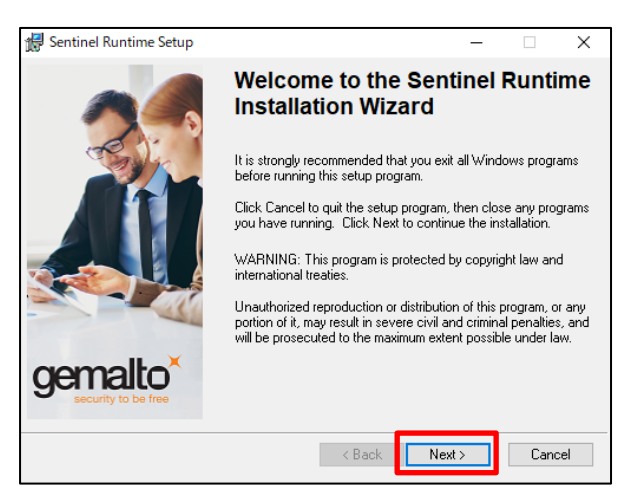

[Next>]をクリックします。

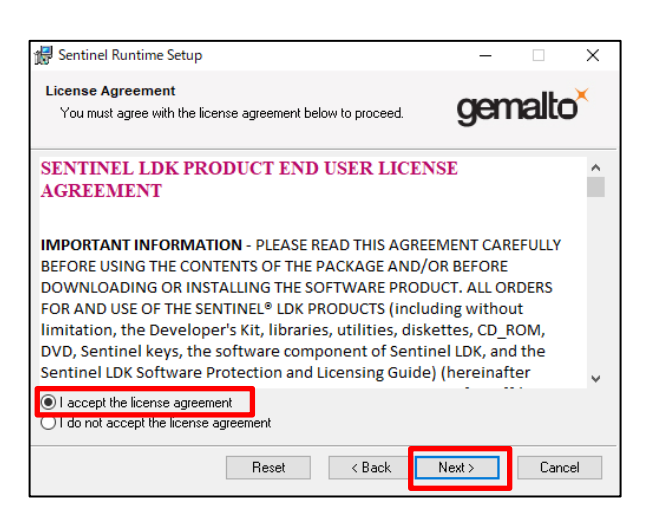

『I accept the License agreement』を選択し、 [Next>]をクリックします。

| 🕼 Sentinel Runtime Setup                                                     | -                    |       | Х |
|------------------------------------------------------------------------------|----------------------|-------|---|
| Ready to Install the Application<br>Click Next to begin installation.        | gemalto <sup>×</sup> |       |   |
| Click the Back button to reenter the installation information or the wizard. | click Cancel to e    | sit   |   |
| < Back                                                                       | Next >               | Cance | I |

[Next>]をクリックします。

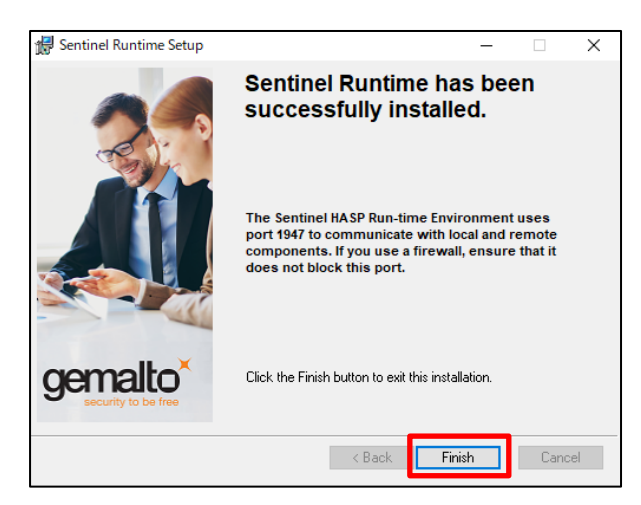

[Finish]をクリックします。

## ⑧ 続けて「hdd32.exe」をインストールします。

| 🔜 ドライバがアンインストールできなかった場合 |  |  |
|-------------------------|--|--|
| 🔩 HASPUserSetup.exe     |  |  |
| HASPIlserSetup_V8.15    |  |  |
| 😼 hdd32.exe             |  |  |

[HASPUserSetup\_V8.15]のファイルがあるフォルダの 「hdd32.exe」を右クリックして「管理者として実行」を行います。

| Select Language                               | ×                                |
|-----------------------------------------------|----------------------------------|
| Please select the language that installation. | you would like to use during the |
| U.S.English                                   |                                  |
| Deutsch                                       |                                  |
| OK                                            | Cancel                           |

『U.S.English』を選択して、[OK]をクリックします。

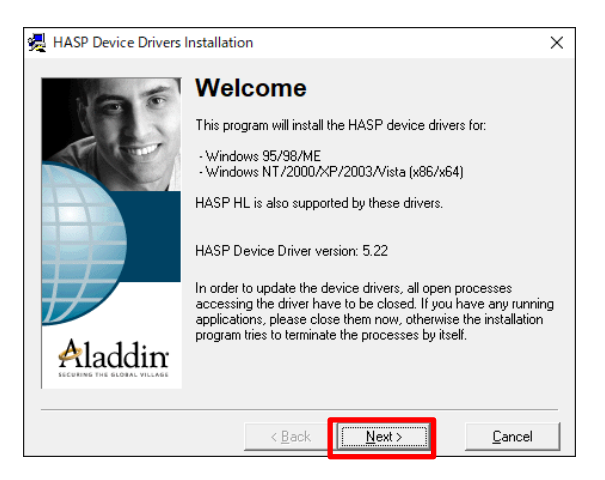

[Next>]をクリックします。

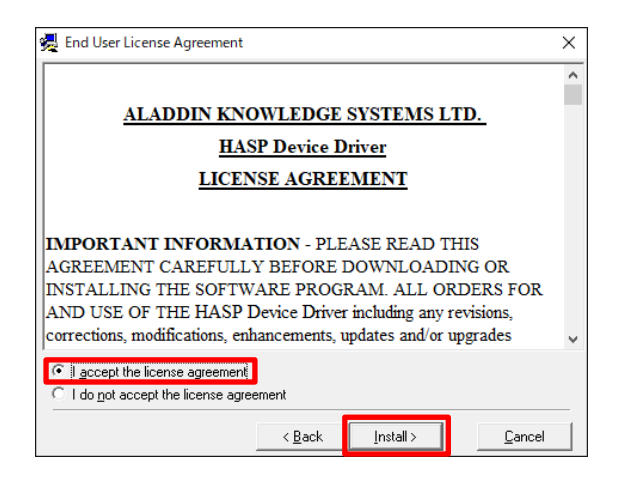

『I accept the license agreement』を選択し、 [Install>]をクリックします。

| HASP Device Drivers |                                | ×      |
|---------------------|--------------------------------|--------|
| Aladdin:            | Driver installed successfully. |        |
|                     |                                | Einish |

[Finish]をクリックします。

- ⑨ USB プロテクトキーをパソコンに取り付けてください。
- 1 USB プロテクトキーのランプが点灯していることを確認後、アプリケーションを起動してください。